Инструкция по настройке беспроводного маршрутизатора (WiFi poyrepa) в режиме динамического получения IP-адреса.

Настройки приведены на примере WiFi poyrepa TP-Link Archer C6

1. Соедините сетевым кабелем, идущим в комплекте с роутером, порт «LAN 1» роутера с разъемом сетевой карты компьютера / ноутбука – рис.1,

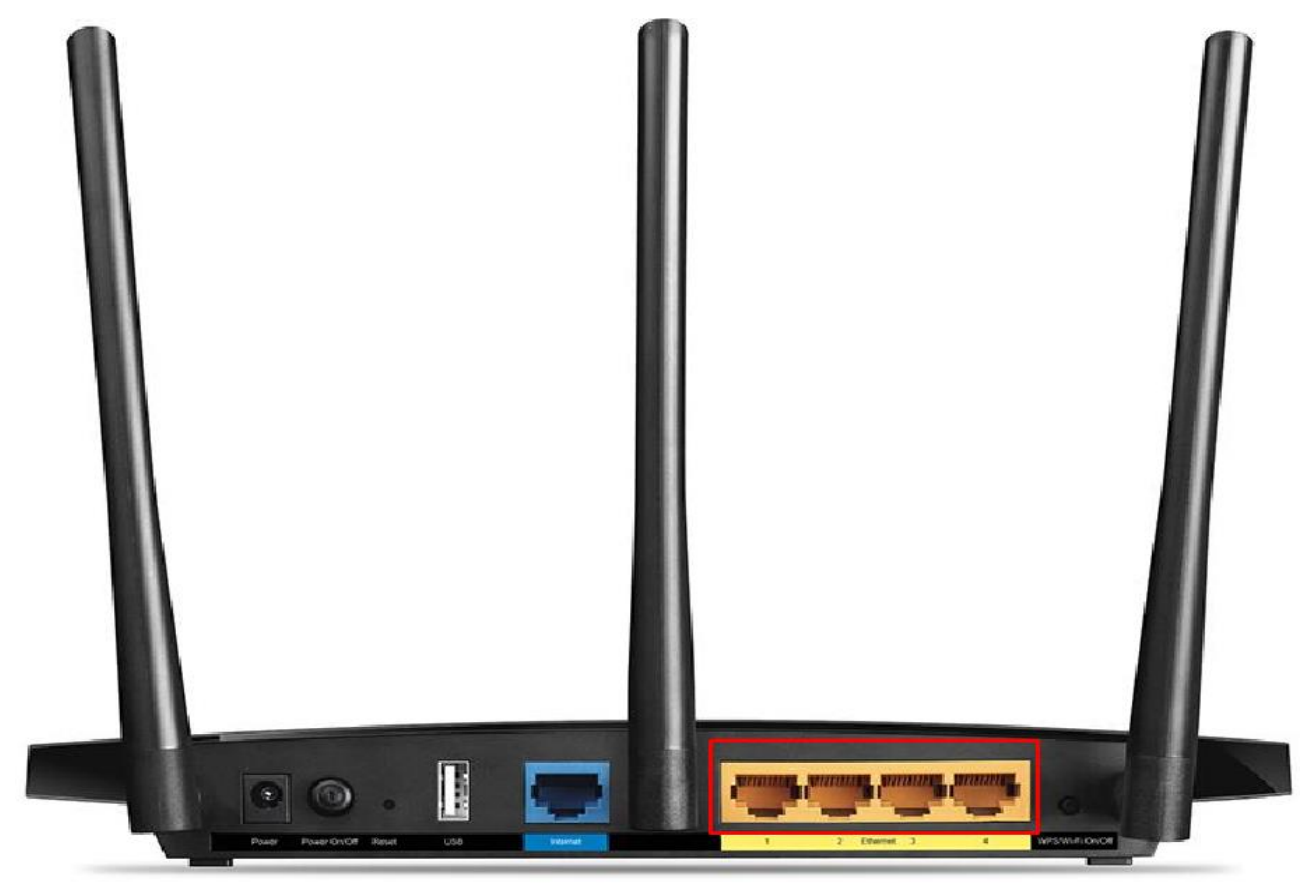

рис.1 Порты LAN

1.1 Откройте любой браузер (Internet Explorer, Mozilla, Opera, Chrome, Yandex и т.д.) и введите в адресную строку IP-адрес своего роутера (по умолчанию 192.168.0.1 или 192.168.1.1)

1.2 В появившемся окне приветствия введите логин и пароль (по умолчанию логин: admin, пароль: admin) – рис.2.

| P Archer C6 ×        |                                                                                                    |                                                   |            |
|----------------------|----------------------------------------------------------------------------------------------------|---------------------------------------------------|------------|
| (←) → C <sup>i</sup> | 🛈 🔏 tplinkwifi.net/webpages/login.html                                                                   | … ⊵ ☆                                             | III\ 🗉 📽 😑 |
|                      | P tp-link                                                                                                | Русский 🗸                                         |            |
|                      |                                                                                                    |                                                   |            |
|                      | Создайте пароль администратора для управления Archer C6                                                  | j.                                                |            |
|                      | P Rapons S<br>HAXXAS CONTROL EXECUTION<br>P Rogrepoirte napon S                                          |                                                   |            |
|                      | Приступим к работе                                                                                       |                                                   |            |
|                      |                                                                                                    |                                                   |            |
|                      | Отсканируйте QR-код для загрузки приложения<br>TP-Link Tether                                            | CONVICAND ON THE<br>CONVICAND ON THE<br>App Store |            |
|                      | эправляните сетью с удооством с любого мобильного<br>устройства.<br>Абсолютный контроль у вас на ладони. | Google Play                                       |            |
|                      |                                                                                                    | Поддержка Приложение                              |            |

рис. 2

2 Откроется окно меню настроек и выберем вкладку Быстрая настройка - рис.3

| Ptp-link                                  | Быстрая Базовая Дополнительные Русский Свыход Пере<br>настройка настройки выход Загрузк |
|-------------------------------------------|-----------------------------------------------------------------------------------------|
| 📩 Схема сети                              | <br>⑦                                                                                   |
| 🕀 Интернет                                |                                                                                         |
| <b>В</b> еспроводной режим                | Интернет Агсher C6                                                                      |
| <ul> <li>Родительский контроль</li> </ul> |                                                                                         |
| 🕅 Гостевая сеть                           |                                                                                         |
| 🛆 Облако TP-Link                          | Проводные                                                                               |
|                                           | клиенты клиенты Интернет                                                                |
|                                           | Состояние Интернет: Подключено                                                          |
|                                           | Тип подключения: Динамический IP-адрес                                                  |
|                                           | IP-agpec: 192.168.66.117                                                                |

рис.3

3. далее выбираем часовой пояс в данном случаем (+3 Москва) -рис.4

| (GMT+03:0 | ет Наст<br>•<br>00) Багдад, Кувей | ройки беспроводного<br>т, Найроби, Эр-Рияд | о режима<br>Обзор настри<br>, Москва<br>Выход | Облачный серви<br>рек<br>Далее | ıc TP-Link |
|-----------|-----------------------------------|--------------------------------------------|-----------------------------------------------|--------------------------------|------------|
| (GMT+03:0 | 00) Багдад, Кувей                 | •                                          | Обзор настро<br>, Москва<br>Выход             | орек<br>Талее                  |            |
| (GMT+03:0 | 00) Багдад, Кувей                 | т, Найроби, Эр-Рияд                        | , Москва<br>Выход                             | •<br>Далее                     |            |
|           |                                   |                                            | Выход                                         | Далее                          |            |
|           |                                   |                                            |                                               |                                |            |
|           |                                   |                                            |                                               |                                |            |
|           |                                   |                                            |                                               |                                |            |
|           |                                   |                                            |                                               |                                |            |
|           |                                   |                                            |                                               |                                |            |
|           |                                   |                                            |                                               |                                |            |
|           |                                   |                                            |                                               |                                |            |
|           |                                   |                                            |                                               |                                |            |
|           |                                   |                                            |                                               |                                |            |
|           |                                   |                                            |                                               |                                |            |
|           |                                   |                                            |                                               |                                |            |

рис.4

4.1 на некоторых роутер данный пункт можно пропустить выбрав "Не нашел подходящих настроек" -рис.4.1

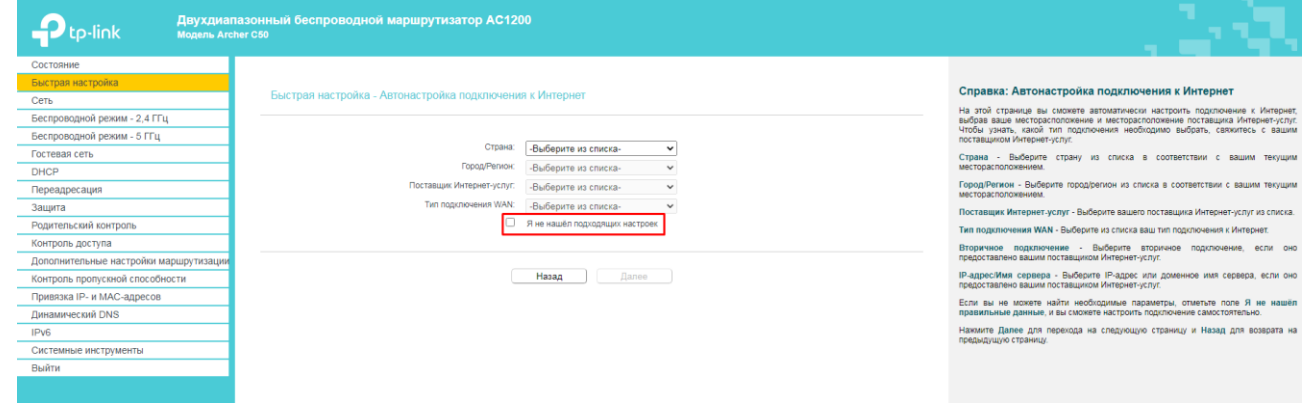

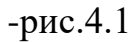

| Ptp-link                                                                                       | Быстрая<br>настройка                                                                                                    | Базовая<br>настройка                   | Дополнительные<br>настройки               | Русский 🗸                 | 은 가<br>Выход Пере<br>загрузк |
|------------------------------------------------------------------------------------------------|----------------------------------------------------------------------------------------------------|----------------------------------------|-------------------------------------------|---------------------------|------------------------------|
|                                                                                                | Тип подключения к Интер                                                                                                    | нет Наст                               | ройки беспроводного режима                | Облачный сервис           | : TP-Link                    |
| Часовой                                                                                        | пояс                                                                                                    | •                                      | Обзор н                                   | настроек                  |                              |
| AB<br>COB<br>C<br>C<br>C<br>C<br>C<br>C<br>C<br>C<br>C<br>C<br>C<br>C<br>C<br>C<br>C<br>C<br>C | тоопределение<br>Динамический IP-адрес<br>При кабельном/DSL/широкоп<br>ершать настройки и вводить им<br>Статический IP-адрес<br>PPPoE/PPPoE Россия<br>L2TP<br>PPTP | олосном подключе<br>ія пользователя/па | нии, когда вы сразу имеете дост<br>ароль. | уп к Интернет без необхол | димости                      |
| $\odot$                                                                                        | Дополнительные настройки и                                                                                                    | нтернет-провайде                       | pa                                        |                           |                              |
|                                                                                                |                                                                                                    |                                        | Наза                                      | д Далее                   |                              |
|                                                                                                |                                                                                                    |                                        |                                           |                           |                              |

## 5. Выберите тип подключения WAN: Динамический IP-адрес – рис.5

рис.5

## 6. выбираем "Не кланировать мак адресс" -рис.6

| Ptp-link                                  | Быстрая<br>настройка                                                    | Базовая<br>настройка                                            | Дополнительные<br>настройки                                                                     | Русский                              | ✓ Выход Пере загрузк |
|-------------------------------------------|-------------------------------------------------------------------------|-----------------------------------------------------------------|-------------------------------------------------------------------------------------------------|--------------------------------------|----------------------|
| Ти                                        | п подключения к Интер                                                   | рнет Наст                                                       | ройки беспроводного режима                                                                      | Облачный сер                         | вис TP-Link          |
|                                           | •                                                                       | ۲                                                               | •                                                                                               | •                                    |                      |
| часовой пояс                              |                                                                         |                                                                 | Оозор                                                                                           | настроек                             |                      |
| Если ваш п<br>адреса, то і<br>устройствая | оставщик Интернет-усл<br>вам необходимо клони<br>м. Если вы не уверены, | пуг предоставляет ,<br>ровать этот MAC-ад<br>, выберите вариант | доступ к Интернет только для о<br>црес, чтобы разрешить доступ к<br>• НЕ клонировать MAC-адрес. | пределённого МАС-<br>Интернет другим |                      |
| НЕ кло                                    | онировать МАС-адрес                                                     |                                                                 |                                                                                                 |                                      |                      |
| 🔿 Клони                                   | ровать МАС-адрес теку                                                   | щего компьютера                                                 |                                                                                                 |                                      |                      |
| Примечани<br>убедитесь,<br>услуг.         | е: Если вы решили кло<br>что MAC-адрес именно                           | онировать МАС-адр<br>данного компьюте                           | ес, прежде чем нажимать кнопк<br>ра был зарегистрирован постав                                  | ку Далее, сначала<br>щиком Интернет- |                      |
|                                           |                                                                         |                                                                 | Наз                                                                                             | ад Далее                             |                      |
|                                           |                                                                         |                                                                 |                                                                                                 |                                      |                      |
|                                           |                                                                         |                                                                 |                                                                                                 |                                      |                      |
|                                           |                                                                         |                                                                 |                                                                                                 |                                      |                      |
|                                           |                                                                         |                                                                 |                                                                                                 |                                      |                      |
|                                           |                                                                         |                                                                 |                                                                                                 |                                      |                      |

Рис.6

6.2 На некоторых моделях роутера необходимо выбрать "кланировать мак адресс"

7. На данном пункте настравивается Wi-fi сеть - рис.7

1-Название Wi-fi сети

- 2- Пароль Wi-fi сети
- 3- Wi-fi сеть со скоростью выше 100мб/сек

|                                | Быстрая<br>настройка                           | Базовая<br>настройка            | Дополнительные<br>настройки      | €<br>Русский ✓ Выход Г<br>за | у <mark>і</mark><br>іере<br>грузк |
|--------------------------------|------------------------------------------------|---------------------------------|----------------------------------|------------------------------|-----------------------------------|
| часовой поя                    | Тип подключения к Интер<br>Ф                   | рнет Настр                      | юйки беспроводного режима<br>    | Облачный сервис TP-Link      |                                   |
| Беспров<br>Имя бесі<br>Пароль: | одной режим 2,4 ГГц:<br>проводной сети (SSID): | Включить беспри<br>TP-Link_593D | оводное вещание 1_ Скрыть SSID 2 |                              |                                   |
| Беспров<br>Имя бес<br>Пароль:  | одной режим 5 ГГц:<br>проводной сети (SSID):   | ВКЛЮЧИТЬ беспри TP-Link_593D_5G | 3 Скрыть SSID                    |                              |                                   |
|                                |                                                |                                 | Назад                            | Далее                        |                                   |
|                                |                                                |                                 |                                  |                              |                                   |
|                                |                                                |                                 |                                  |                              |                                   |
|                                |                                                |                                 |                                  |                              |                                   |

Рис.7

8. Последний пункт настройки сохраниение всех настроек -рис.8

|    | Быстрая<br>настройка                                                    | Базовая<br>настройка                    | Дополнительные<br>настройки              | Русский 🗸              | €<br>Выход Пере<br>загрузк |
|----|-------------------------------------------------------------------------|-----------------------------------------|------------------------------------------|------------------------|----------------------------|
| ча | Тип подключения к Инте                                                  | ернет Настр                             | ройки беспроводного режима<br>Обзор н    | Облачный сервис ТР<br> | -Link                      |
|    | Часовой пояс:<br>Тип подключения к Интернет:                            | (GMT+03:00) Багда<br>Динамический IP-а, | ид, Кувейт, Найроби, Эр-Рияд, Мо<br>дрес | осква                  |                            |
|    | Беспроводной режим 2,4 ГГц:<br>Имя беспроводной сети (SSID):<br>Пароль: | Вкл<br>TP-Link_593D<br>121413241251     |                                          |                        |                            |
|    | Беспроводной режим 5 ГГц:<br>Имя беспроводной сети (SSID):              | Вкл<br>TP-Link_593D_5G<br>4514545145    |                                          |                        |                            |
|    |                                                                         | 10101010                                | 12%<br>Hasa                              | д Сохранить            |                            |
|    |                                                                         |                                         | 0                                        |                        |                            |

рис.8

## 9. Настройка завершена

9.1Примечание: для получения IP-адреса от провайдера, необходимо подождать от 1 до 10 минут.

9.2 Проверьте подключение к WiFi сети, используя информацию о названии сети и пароле, указанную на задней панели WiFi роутера

9.3 Для проводного способа подключения к WiFi роутеру других устройств используйте порты LAN (обозначены желтым цветом)